### televic

# Confero API/CoCon API 補足資料

目次:

1. Confero API について (Plixus 7.x/Confidea G4)

2. CoCon API について (Pluxus 6.x/CoCon Server)

## 1. Confero API (Plixus 7.x/Confidea G4)

Confero API はこちら <u>https://tcs-static.azurewebsites.net/confero-customer-api/index.html</u> バージョン互換: Plixus AE-R/MME バージョン 7.x 以上 / ConfideaWAP G4 (スタンドアローン動作) <u>\*Plixus CRP 6.x (CoCon バージョン) 以下についてはプロトコルが異なります。「CoCon API につい</u> て」を参照してください

### 【コマンド形式】

- ✓ Confero API による制御コマンドの伝送には HTTP/HTTPS を用います。Plixus エンジン/Confidea WAP G4 が サーバー、制御器がクライアントとなります。
- ✓ Confero API は REST/JSON フォーマット、Long polling 方式を採用しております。
- ✓ Confero 360 API は HTTPS 暗号化通信を実装しています。HTTPSの利用にはサーバーに証明書をア ップロードする必要があります(WEB GUI 操作による)証明書の発行については Swagger UI に記述 された説明を参照してください。
  - サーバーに証明書がアップロードされていない場合、通信は HTTP で、ポート番号は 9080 です。
  - サーバーに証明書がアップロードされている 場合、通信は HTTPS で、ポート番号は 9443 です。

### [Swagger UI]

✓ Confero API 仕様は「Swagger UI」にて記述されています(英文)
Google Chrome 等の Web ブラウザに以下のアドレスを入力して Swagger UI にアクセスしてください。

http://{サーバーIP}/openapi/

✓ Swagger UI の API ターミナル機能を使用して制御の確認が可能です。 Swagger UI の「Authorize」ボタンをクリックするとトークン入力画面が現れるので、トークンを入 力して Authorize します。 これにより Swagger UI から生成される各種 HTTP コマンドのヘッダーにトークンがセットされま す。

### 【API アクセスキー/トークン】

- ✓ Confero API アクセスには HTTP ヘッダーにセキュリティトークン(アクセスキー)をセットする必要があります。(トークン様式一例: 08b64f33-01f2-400a-865b-af552da01c94)
- / トークンは Plixus エンジン/WAP G4 の API 設定(WEB GUI による)にて発行します。

### 【Notification について】

- ✓ televic デバイスのイベントを制御クライアントヘステータスポーリングするコマンドです。ステー タスポーリングをひとつ取得するために、「Notification」(通知をもらうコマンド)を送る必要 があります。
- ✓ Plixus/CoCon のイベント制御、もしくはステータスの GET コマンドは Notification を必要としま せん。Notification は include-filter オプションにより必要な Event のみ取得することが可能で す。Event は module によって、任意に選択可能です。
  - Audio: システムの音声設定
  - Discussion: 発言ステータスの変更/取得、会議設定変更などのオペレーター機能
  - Room: 会議室設定にアクセスするためのモジュール
  - Meeting: 会議制御のためのモジュール

(以上)

# 2. Cocon API (Plixus 6.x/CoCon Server)

CoCon API はこちら <u>https://documents.televic.digital/conference/index.php/s/2pr5B42b6SAw6d3</u> ✓ バージョン互換:Plixus CRP 6.x / CoCon6.x

✓ <u>Confero (Plixus CRP 7.x) についてはプロトコル仕様が異なります。「Confero API について」を 参照してください。</u>

#### **REST/JSON**

PlixusのHTTP APIは REST/JSON フォーマット、Long polling 方式を採用しております。

- ✓ "Server to client" が Connect しておくとプッシュされるコマンドです。
- ✓ "Client to server"が制御器から送る問い合わせです。

#### API module compatibility

API 資料の「API module compatibility」リストのチェックボックスを確認してください。

- ✓ 「Plixus Core」にチェックのある項目は Plixus エンジンをターゲットに制御が可能な項目です。
- ✓ 「CoCon for Plixus」 にチェックのある項目は CoCon Server (サーバーPC) をターゲットに制御が 可能な項目です。
  例:SetState (マイクオンオフ)は「Plixus Core」に該当し Plxus エンジンを直接制御可能です

### Connect/Notification

「Server to Client」に該当するコマンドは Plixus/CoCon のイベントを制御クライアントへステータスポーリングするコマンドです。

- ✓ ステータスポーリングを取得するために、はじめ「Connect」(ロングポーリングのスタート)を送る 必要があります。
- ✓ ステータスポーリングをひとつ取得するために、「Notification」(通知をもらうコマンド)を送る 必要があります。
- ✓ 「Server to Client」に該当するコマンドは Plixus/CoCon のイベント制御もしくはステータスの GET コマンドで、「Connect」「Notification」を必要としません。
- ✓ 「Server to Client」「Client to Server」のセッションは、異なるポートを使用した独立したもの である必要があります。(送信元ポート1つだと、ステータスポーリングを待つセッションにイベン ト制御コマンドが送信され、そのコマンドが処理されません。

#### CoCon API Test Tool

CoCon API Test Toolは Plixus/CoConServer 用 制御テスト/ターミナルツールです。制御検証に活用くだ さい。

CoCon API Test Tool は、CoCon ソフトウェアセット (CoCon Server/CoCon クライアントアプリケーション) に組み込まれております。下記 URL から最新版のダウンロードが可能です。 https://www.televic.com/en/conference/support/software-updates

- ✓ Plixus 専用ソフトウェア CoCon をインストールし、[インストール先ディレクトリ]¥CoCon API Test Tool¥CoCon API Test Tool.exe を起動するとCoCon API Test Toolのウィンドウが現れま す。
- ✓ Communication Logには、テストツール⇔主装置 間のコマンド送受が履歴されます。
- ✓ <u>「Client to Server」コマンドのテスト</u>: URI Command に「~CoCon/」以下のコマンドを入力し Request をクリックするとコマンドが送信されます。 例えば SetState を使って Seat1 をオンする 場合、「 Microphone/SetState/?State=On&SeatNr=1 」を入力し Request をクリックします。
- ✓ 「Server to Client」コマンドのテスト (Connect/Notification セッションのテスト): Plixus エンジンを制御のターゲットとする場合、Base URL に http://[Plixus エンジンの IP アドレス]:8890/CoCon/ を入力します。CoCon Server (PC)を制御のターゲットとする場合、Base URL に http://[CoCon サーバー (PC) の IP アドレス]:8890/CoCon/ を入力します。Connect をクリックすると Connect コマンドが制御のターゲットに送信されます。Connect が成功し API 制御が成立するとステータス取得が可能になります。ステータスをひとつ取得するたびに、Test Tool から自動的に Notification がひとつ送信されます。

(以上)